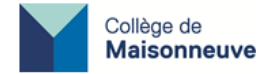

# Instructions d'installation :

# **Eclipse avec Java 17 intégré et WindowBuilder**

#### \*Note importante\*

La version d'Eclipse obtenue en suivant ces instructions vient avec <u>Java 17 intégré</u> (pas besoin d'installer Java séparément). Même s'il existe une version plus récente de Java, la version 17 a l'avantage d'être la version LTS (Long Term Support).

Pour ce cours, les projets remis au professeur devront être liés précisément à cette version de Java.

### Étape 0 : Retirer les autres versions de Java

Pour éviter toute confusion, retirer toutes les versions de Java présentes, s'il y en a. Pour ce faire, sous Windows aller dans *Paramètres / Applications* + clic sur Java et choisir *Désinstaller*.

## Étape 1 : Installer Eclipse avec Java 17 intégré

- 1. Aller sur <u>https://www.eclipse.org/downloads/packages/</u>
- 2. Choisir Eclipse IDE for Java Developers / Windows x86\_64. Le fichier téléchargé sera en format .zip

| <b>1</b> | Eclipse IDE for Java Developers                                                                                             |   | Windows x86_64<br>macOS x86_64   AArch64 |
|----------|----------------------------------------------------------------------------------------------------|---|------------------------------------------|
|          | 326 MB 546,189 DOWNLOADS                                                                                                    | + |                                          |
|          | The essential tools for any Java developer, including a Java IDE, a Git client, XML<br>Editor, Maven and Gradle integration |   | Linux x86_64   AArch64                   |

3. Dézipper le fichier : ceci vous donnera un dossier nommé Eclipse (à mettre sur le Bureau, ou dans vos Programmes, où vous voulez).

4. Dans ce dossier, vous trouverez un fichier *Eclipse.exe* : c'est l'application qu'il faut exécuter. Il est suggéré de placer un raccourci vers ce fichier sur votre Bureau et/ou dans votre barre des tâches pour un accès rapide.

À noter : la procédure ci-haut n'utilise pas d'installateur (Eclipse installer) . Si vous préférez l'utiliser, assurezvous de choisir la VM reliée à Java 17 dans la liste déroulante qui vous sera offerte.

## Étape 2 : Ajouter le plugin WindowBuilder à Eclipse

Ce plugin est nécessaire pour construire des interfaces graphiques.

- 1. Ouvrir Eclipse
- 2. Aller dans le menu Help/Install new software
- 3. Cliquer sur "*Add...*". Dans la case du haut (*Name*), donnez un nom par exemple "WindowBuilder". Dans la case du bas (*Location*) copier-coller l'URL suivante:

#### http://download.eclipse.org/windowbuilder/latest/

4. Vous verrez une case à cocher apparaître avec "Window Builder" : cocher cette case.

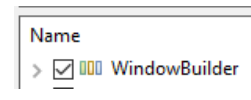

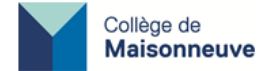

Accepter tout ce qu'on vous demande, cliquer sur *Finish*, attendre que l'installation soit terminée (voir barre de progression "Installing software" en bas à droite) : on vous demandera ensuite de redémarrer Eclipse (*Restart now*).

### Étape 3 : Vérifier si votre installation a bien fonctionné

✓ Dans Eclipse, menu *File/new/Java project*. Entrer un nom de projet et vérifier que le JRE par défaut proposé est bien la bonne version (JavaSE-17). Au bas, décocher la case *Create module-Create module-info.java file* si elle est cochée. Cliquer *Finish*.

| Project name: Proj1                                 |                      |                   |
|-----------------------------------------------------|----------------------|-------------------|
| Use default location                                |                      |                   |
| Location: C:\Users\pourc\eclipse-works              | pace999\Proj1        | Browse            |
| JRE                                                 |                      |                   |
| • Use an execution environment JRE:                 | JavaSE-17            | ~                 |
| O Use a project specific JRE:                       | jre                  | $\sim$            |
| O Use default JRE 'jre' and workspace of            | compiler preferences | Configure JREs    |
| Project layout                                      |                      |                   |
| O Use project folder as root for sources            | and class files      |                   |
| Create separate folders for sources and class files |                      | Configure default |
| Working sets                                        |                      |                   |
| Add project to working sets                         |                      | New               |
| Working sets:                                       |                      | Select            |
|                                                     |                      |                   |
| Module                                              |                      |                   |
| Module<br>Create module-info.java file              |                      |                   |
| Module Create module-info.java file Module name:    |                      |                   |

✓ Ensuite: menu *File/New/Other.../WindowBuilder/SwingDesigner/JFrame*. Entrer un nom de classe et cliquer *Finish*.

✓ Vous devriez voir les onglets "Source" et "Design" au bas de l'éditeur. Cliquez sur *Design*: si WindowBuilder est bien installé, une interface grise sera affichée. *Run/Run* exécutera cette application de base, confirmant que tout fonctionne bien.

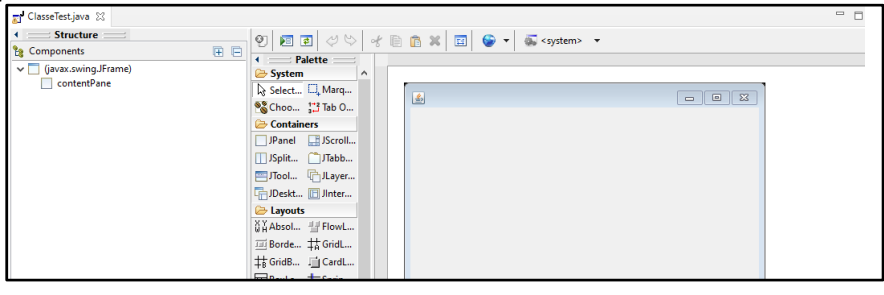